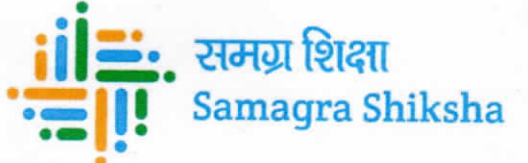

#### कार्यालय कलेक्टर एवं जिला मिशन संचालक समग्र शिक्षा, जिला- जशपुर (छ.ग.)

Email: mis.jashpur@gmail.com

Address: कलेक्टोरेट परिसर के पीछे जशपुर (छ.ग.)

क्रमांक / 240/समग्र शिक्षा/UDISE+/Student Progression/2025-26 जशपुर, दिनांक 21/05/2025 प्रति,

विकासखंड शिक्षा अधिकारी/ विकासखंड स्रोत केंद्र समन्वयक विकासखंड :- ..... जिला – जशपुर (छ.ग.)

विषयः- UDISE+ पोर्टल में सत्र 2025-26 हेतु विद्यार्थियों का प्रोग्रेसन करने के सम्बन्ध में। संदर्भः- राज्य परियोजना कार्यालय, समग्र शिक्षा, छत्तीसगढ़, रायपुर द्वारा दिए गए निर्देशानुसार।

संदर्भित विषयान्तर्गत लेख है कि वर्ष 2025-26 हेतु यूडाइस प्लस पोर्टल ओपन हो चुका है, जिले में संचालित समस्त शालाओं को सर्व प्रथम विद्यार्थियों का प्रोगेशन कार्य पूर्ण करनी है।

अतः आपको निर्देशित किया जाता है कि यूडाइस प्लस पोर्टल में सत्र 2025-26 हेतु विद्यार्थियों के प्रोग्रेशन का कार्य दिनांक 31 मई 2025 तक अनिवार्यतः पूर्ण करें। ध्यान रखे कि जब तक जिले के समस्त शालाओं में अध्ययनरत विद्यार्थियों का प्रोग्रेशन कार्य पूर्ण नहीं होगी तब तक आगे बच्चों की एंट्री जैसे नये विद्यार्थी को जोडना, विद्यार्थियों को दूसरी शाला से इम्पोर्ट करना, अपार आईडी जनरेट करने का कार्य, विद्यार्थियों के GP, EP & FP को अपडेट करने का कार्य प्रारंभ नहीं होगा। इस कार्य को गंभीरता से लेते हुये समय-सीमा में अनिवार्यतः पूर्ण करें।

विद्यार्थियों को प्रोग्रेशन करने कि प्रक्रिया :-

1. यूडाईस प्लस पोर्टल का लिंक https://sdms.udiseplus.gov.in/p0/v1/login?state-id=122 में जाकर अपने शाला का यूडाईस कोड (लॉग इन आईडी) एवं पासवर्ड डालकर लॉग इन करें।

2. Current Academic Year: 2025-26 में Click करें।

3. लेफ्ट साइड मीनू में Student Movement and Progression में Click करें।

4. Progression Activity में Click करें. Click करने के पश्चात Progression Module का विंडो खुलेगा, जिसमे Go के ऑप्शन को Click करें.

5. class Select करें एवं Section Select करें.

6. Class and Section Select करने के बाद बच्चों की सूची नीचे दिखेगी, जिसमें प्रत्येक बच्चों के सामने

Progression Status (2024-25) Details H Progression Status - (Promoted/Passed with Examination, Not Promoted/Not Passed/Repeater, Promoted Without Examination, Discontinue Before Examination) इन ऑप्शन में से कोई एक ऑप्शन चुने।

7. Progression Status चयन करने के बाद Marks in Percentage (%) में Marks % में डाले।

8. उसके पश्चात बच्चा वर्ष 2024 में कितने दिन स्कूल आया (No of Days School attended) की संख्या डाले।

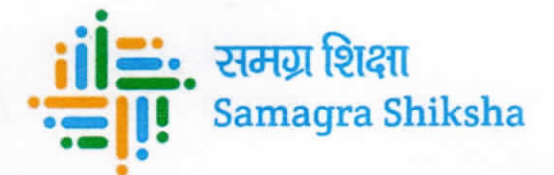

9. Schooling Status (2025-26) में Studying in Same School या Left School With TC/ Without TC के ऑप्शन को चुने।

10. इसके बाद Eligible/Promoted Class & Section में बच्चा जिस सेक्शन में रहेगा उस सेक्शन को चुने।

11. Action के नीचे Update के ऑप्शन को Click करें।

12. उक्त प्रोसेस समस्त बच्चों के लिये करें। इसके पश्चात् Finalize के बटन को Click करके submit करें, तभी Class के बच्चों का प्रोग्रेशन पूर्ण होगा।

संलग्न:- उपर्युक्तानुसार।

जिला मिशन समन्वयक समग्र शिक्षा र्जिला- जशपुर (छ.ग.)

पृ. क्रमांक / 241 /समग्र शिक्षा/UDISE+/Student Progression/2025-26 जशपुर, दिनांक 21/05/2025 प्रतिलिपिः-

- 1. प्रबंध संचालक महोदय, राज्य परियोजना कार्यालय, समग्र शिक्षा, रायपुर, छत्तीसगढ़ को सादर सूचनार्थ।
- 2. कलेक्टर महोदय, जिला- जशपुर (छ.ग.) को सादर सूचनार्थ।
- 3. मुख्य कार्यपालन अधिकारी महोदय, जिला पंचायत जशपुर (छ.ग.) को सूचनार्थ।
- 4. जिला शिक्षा अधिकारी, जिला -जशपुर (छ.ग.) को सूचनार्थ।
- सर्व संकुल प्राचार्य/संकुल समन्वयक, जिला जशपुर (छ.ग.) को सूचनार्थ एवं अपने संकुल के समस्त संकुलों का शालाओं के विद्यार्थियों का प्रोग्रेसन कराना सुनिश्चित करें।
- सर्व प्राचार्य/प्रधान पाठक, शासकीय/मान्यता प्राप्त/अनुदान प्राप्त/मदरसा/अन्य स्कूल, ज़िला जशपुर (छ.ग.) को सूचनार्थ एवं अपने स्कूल में अध्ययनरत विद्यार्थियों का प्रोग्रेसन कराना सुनिश्चित करें।

जिला मिशन समन्वयक समग्र शिक्षा जिला- जशपुर (छ.ग.)

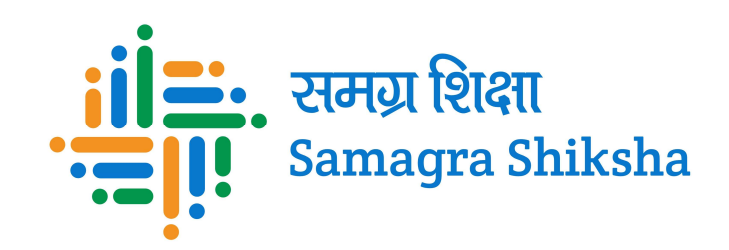

# SAMAGRA SHIKSHA DIST-JASHPUR (C.G.)

# UDISE+ पोर्टल में विद्यार्थी प्रोग्रेसन का प्रोसेस

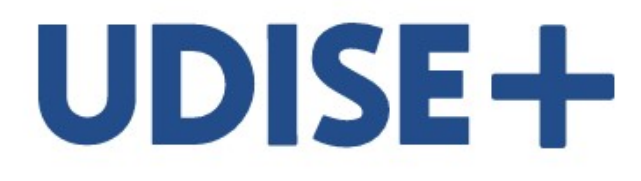

यूडाईस प्लस पोर्टल का लिंक https://sdms.udiseplus.gov.in/p0/v1/login?state-id=122 में जाकर अपने शाला का यूडाईस कोड (लॉग इन आईडी) एवं पासवर्ड डालकर लॉग इन करें

| ع 22031006237                                            |
|----------------------------------------------------------|
| 8                                                        |
| Enter Captcha <i>mJq0FE</i> C<br><u>Forgot Password?</u> |
| Login                                                    |

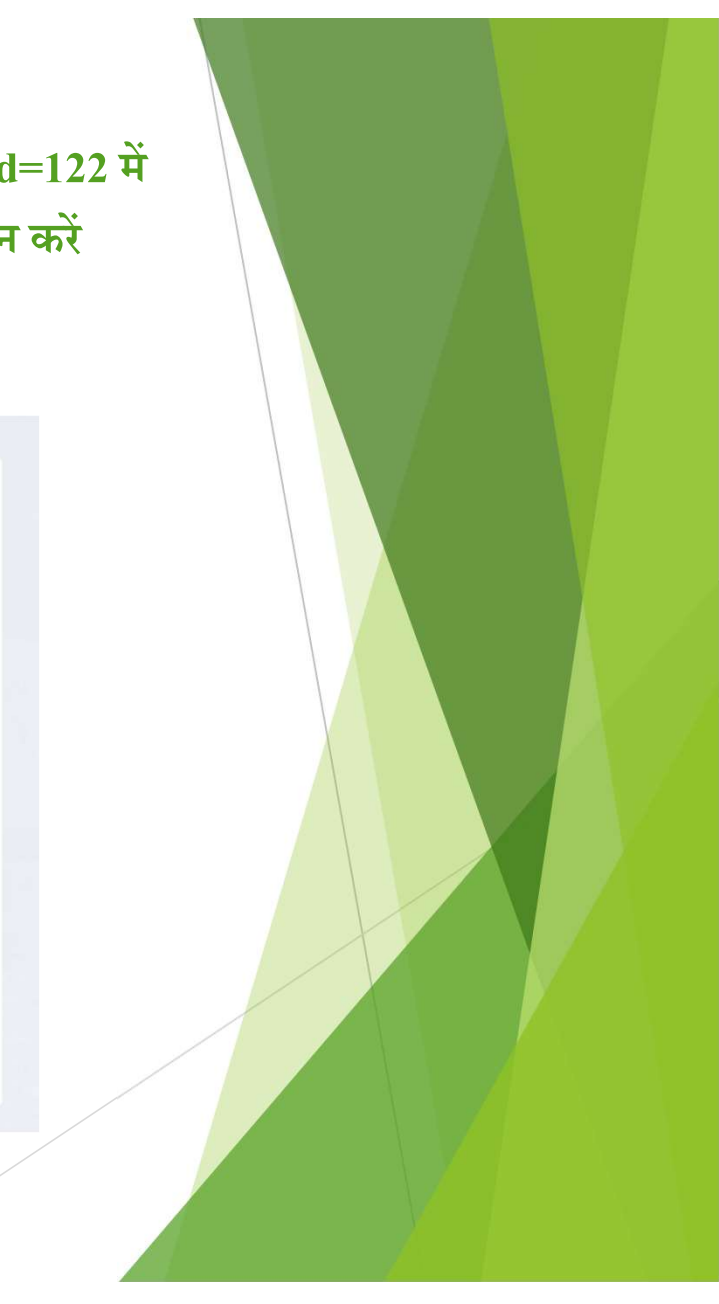

#### Current Academic Year: 2025-26 में Click करें

Attention: Data entry is currently ongoing for the academic year 2024-25. Please carry out activities for 2025-26 later.

#### Welcome IQBAL AHMED KHAN, (SCHOOL USER)

The Student Database Management System (SDMS) is designed to manage and streamline student records across multiple levels. It enables data storage, updates, analysis, and reporting for various educational entities. SDMS supports custom searches and tracking for efficient student information management. Deployed in a federated manner, it integrates data from diverse boards and institutions to provide comprehensive, unified reporting.

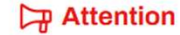

Academic Year 2025-26 has started. Please initiate any student-related tasks accordingly

- → Users are advised to finish their Progression activities for 2024-25.
- → To initiate the progression activity, please navigate to the 'Current Academic year 2025-26' tab, then click on the 'Progression activity' button located in the left menu

Form Center →

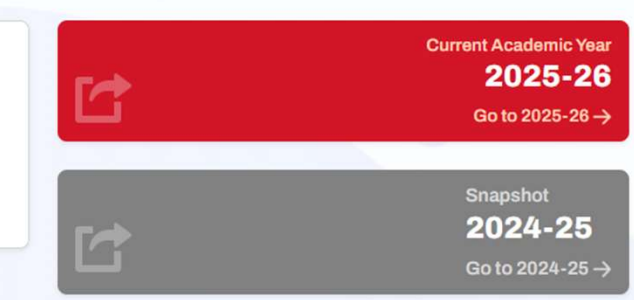

### School Information जाँच लेवें और close बटन में click करें

| UDISE Code : 22031006237<br>Type : 3 - Co-educational | Cate<br>Clas | egory : 3 - Pr. with Up.Pr. sec. and H.Sec.<br>s : UKG/KG2/PP1 - 12 | Management : 1 - Department of Edu<br>School Name : SWAMI ATMANAND                                                                                    | cation<br>EXCELLENCE EN | IGLISH MEDIUM | HIGHER SECONDAR | SCHOOL KU | NKURI                  | Academic Year: 2025-26<br>< Choose Academic Year |
|-------------------------------------------------------|--------------|---------------------------------------------------------------------|----------------------------------------------------------------------------------------------------|-------------------------|---------------|-----------------|-----------|------------------------|--------------------------------------------------|
| School Dashboard                                      | ×            | School Details - Grade Wise (2025-                                  |                                                                                                    | Contillant              |               |                 |           |                        | Search Q                                         |
| School Details                                        | ~            | 図 Total Enrolments : 0                                              |                                                                                                    |                         |               |                 |           | Data Las               | t Updated On : 21/05/2025 03:30:01 PM            |
| 8 <sup>E</sup> Request Management 🥌                   |              | Class/Grade                                                         | Category : 3 - Pr. with Up.Pr. sec. and<br>Class : 1-12                                                                                               | H.Sec.                  |               |                 | otal      | Incomplete<br>Students | Action                                           |
| List of All Students                                  | ~            | 1                                                                   | Management : 1 - Department of Edu                                                                                                    | cation                  |               |                 | 0         | 0                      | View/Manage                                      |
| APAAR Module                                          |              | н                                                                   | MOI Available : 19 - English, 4 - Hindi                                                                                                    | olish Hindi Sansk       | rit           |                 | 0         | 0                      | View/Manage                                      |
| Student Movement and<br>Progression                   | ~            | ш                                                                   | Academic Start Date : 17/06/2024<br>Academic End Date : 30/04/2025                                                                                    | 5//3/1_/ ////di_0/2//3/ | an.           |                 | 0         | 0                      | View/Manage                                      |
| Reporting Module                                      |              | IV                                                                  | Pre-primary Classes : UKG/KG2/PP1                                                                                                    |                         |               |                 | 0         | 0                      | View/Manage                                      |
| School Certification                                  |              | v                                                                   | Please ensure the correctness of the above mentioned information. If found inconsistent, kinc<br>correct it in the <u>School Directory Management</u> |                         |               |                 |           | 0                      | View/Manage                                      |
| Duplicate Records 2025-26                             |              | VI                                                                  |                                                                                                    |                         |               | Close           | 0         | 0                      | View/Manage                                      |
| Global Student Search                                 |              | VII                                                                 | A (A)                                                                                                    | 0                       | 0             | 0               | 0         | 0                      | View/Manage                                      |
|                                                       |              | VIII                                                                | A (A)                                                                                                    | 0                       | 0             | 0               | 0         | 0                      | View/Manage                                      |

### लेफ्ट साइड मीनू में Student Movement and Progression में Click करें

| UDISE Code : 22031006237 Cate       |     | egory : 3 - Pr. with Up.Pr. sec. and H.Sec. | Management : 1 - Department of Education |                       |  |  |
|-------------------------------------|-----|---------------------------------------------|------------------------------------------|-----------------------|--|--|
| Type . 5 - Co-educational           | Cia | 55. UNA/NG2/FF1-12                          | School Name : Swaini Arma                | NAND EXCELLENCE EN    |  |  |
| -                                   | ×   | Sahaal Dataila Orada Wisa (2005             |                                          |                       |  |  |
| School Dashboard                    |     | School Details - Grade Wise (2025           | -26) Data Entry Active                   | ata Not Certified     |  |  |
| School Details                      | ~   | @ Total Enrolments : 0 옷 Total              | Boys: 0                                  | 🕈 Total Transgender : |  |  |
| 8 Request Management 🦔              |     |                                             |                                          |                       |  |  |
| Student Name Update                 |     | Class/Grade                                 | Section (Alias)                          | Boys                  |  |  |
| List of All Students                | ~   | I.                                          | A                                        | 0                     |  |  |
| APAAR Module                        |     | и.                                          | Δ(Δ)                                     | 0                     |  |  |
| 요청 Section Shift                    |     |                                             | 202                                      | Ŭ                     |  |  |
| Student Movement and<br>Progression | ~   | ш                                           | A (A)                                    | 0                     |  |  |
| 🖺 Reporting Module 🥌                |     | IV                                          | A (A)                                    | 0                     |  |  |
| School Certification                |     | v                                           | A (A)                                    | 0                     |  |  |
| Duplicate Records 2025-26           |     |                                             | .55                                      |                       |  |  |
| Q Global Student Search             |     | VI                                          | A (A)                                    | 0                     |  |  |
| 다 Form Fields Validation Guide 🦔    |     | VII                                         | A (A)                                    | 0                     |  |  |
|                                     |     | VIII                                        | A (A)                                    | 0                     |  |  |
|                                     |     |                                             |                                          |                       |  |  |

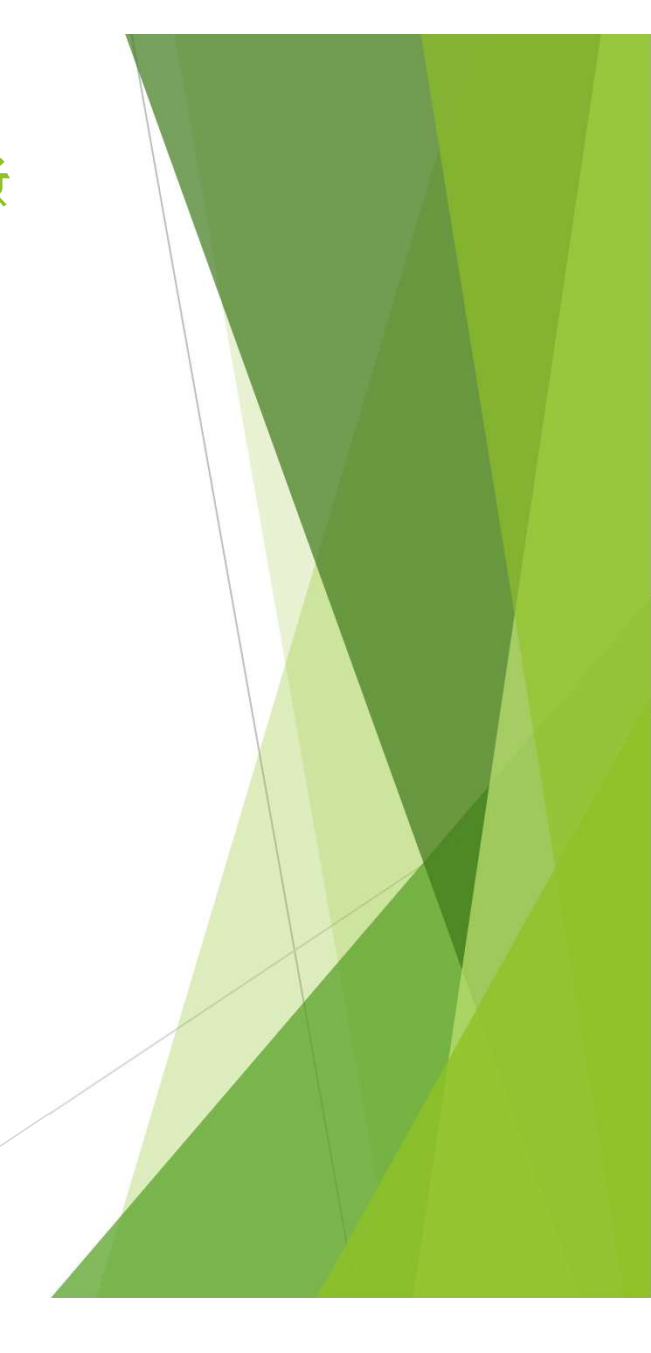

Progression Activity में Click करें. Click करने के पश्चात Progression Module का विंडो खुलेगा, जिसमें Go के ऑप्शन को Click करें

| Progression Module   Go     Progression Summary Section Wise |                  |                                  |  |
|--------------------------------------------------------------|------------------|----------------------------------|--|
| View Summary   Progression Module   Go                       | <b>Q_1</b>       | Progression User Manual          |  |
| Progression Module<br>Go                                     |                  | View Summary                     |  |
| Go                                                           | ogression Module | Progression Summary Section Wise |  |
| Finalize Progression                                         | Go               | Finalize Progression             |  |

#### class Select करें एवं Section Select करें और Go बटन में click करें

| ist of students eligible for progression<br>Select Class<br>Select Section | <ul> <li>An from the academic year 2024-25 to 2025-26</li> <li>Note         <ol> <li>The 'Class to be Promoted' value increases by +1 in comp<br/>Examination' are selected.</li> <li>If 'Not Promoted/Not Passed/Repeater' and 'Discontinued<br/>class.</li> <li>After updating and finalizing the data for each Class and S<br/>click on the 'Submit' button in order to complete the 'Progr</li> </ol> </li> </ul> | arison to the preceding class if 'Promoted/Passed with Exami<br>I before Examination' are selected, then the value in 'Class to<br>ection, user should click on the 'Finalize' button. After that use<br>ession Activity'. | nation' and 'Pror<br>be Promoted' wi<br>r should move to | moted/Passed without<br>Il be the same as in the<br>p the Finalize Progressi | ¢ BACK |
|----------------------------------------------------------------------------|----------------------------------------------------------------------------------------------------|----------------------------------------------------------------------------------------------------|----------------------------------------------------------|------------------------------------------------------------------------------|--------|
|                                                                            |                                                                                                    | Se                                                                                                    | lect Gender 🗸                                            | Filter                                                                       | Q      |
| Student Basic Details<br>(as Per School record/School Admission Register)  | Progression Status (2024-25) Details                                                                                                    | Eligible/Promoted Class &<br>Section                                                                                                    | Status                                                   | Progressed On<br>(DD/MM/YYYY<br>HH:MM:SS)                                    | Action |
|                                                                            | Sorry, No Reco                                                                                                    | ord Found                                                                                                    |                                                          |                                                                              |        |
|                                                                            |                                                                                                    |                                                                                                    |                                                          |                                                                              |        |

1. Class and Section Select करने के बाद बच्चों की सूची नीचे दिखेगी, जिसमें प्रत्येक बच्चों के सामने Progression Status (2024-25) Details में

Progression Status - (Promoted/Passed with Examination, Not Promoted/Not Passed/Repeater, Promoted Without

Examination, Discontinue Before Examination) इन ऑप्शन में से कोई एक ऑप्शन चुने।

2. Progression Status चयन करने के बाद Marks in Percentage (%) में Marks % में डाले।

3. उसके पश्चात बच्चा वर्ष 2024 में कितने दिन स्कूल आया (No of Days School attended) की संख्या डाले।

- 4. Schooling Status (2025-26) में Studying in Same School या Left School With TC/ Without TC के ऑप्शन को चुने।
- 5. इसके बाद Eligible/Promoted Class & Section में बच्चा जिस सेक्शन में रहेगा उस सेक्शन को चुने।

#### 6. Action के नीचे Update के ऑप्शन को Click करें

| Student List for Progression (Class -I   Section                                                                                                    | n -A)                                                                                                    | Select Gender V                     | Filter | Q Item                               | s per page: 100 | 1-46 of 46                                | < >                  |  |
|----------------------------------------------------------------------------------------------------|----------------------------------------------------------------------------------------------------|-------------------------------------|--------|--------------------------------------|-----------------|-------------------------------------------|----------------------|--|
| Student Basic Details<br>(as Per School record/School Admission Register)                                                                                         | Progression Status (2024-25) Details ↑                                                                     |                                     |        | Eligible/Promoted Class &<br>Section | Status          | Progressed On<br>(DD/MM/YYYY<br>HH:MM:SS) | Action               |  |
| Student Name: AAHANA KUJUR<br>PEN: 22394126080<br>State Code:NA<br>Gender:Female<br>DOB: 10/12/2017<br>Father's Name: ROSHAN KUJUR<br>Mother's Name: ANISHA KUJUR | Progression Status<br>Marks in Percentage (%)<br>No. of Days School attended<br>Schooling Status (2025-26) | Select       0       0       Select |        | Class : Not Selected<br>Section :    | Pending         | NA                                        | Update<br>Correction |  |
| Student Name: AAHIL KHAN<br>PEN: 22793334569<br>State Code:NA<br>Gender:Male<br>DOB: 02/01/2019<br>Father's Name: SADIK KHAN<br>Mother's Name: SAHANA KHATUN      | Progression Status<br>Marks in Percentage (%)<br>No. of Days School attended<br>Schooling Status (2025-26) | Select  0 0 Select  V               | >      | Class : Not Selected<br>Section :    | Pending         | NA                                        | Update<br>Correction |  |
| Student Name: AAYAT ANSARI<br>PEN: 22808086318                                                                                                    | Prograssion Status                                                                                         | ( <b>.</b>                          |        |                                      |                 |                                           |                      |  |

#### उक्त प्रोसेस समस्त बच्चों के लिये करें ।इसके पश्चात् Finalize के बटन को Click करके submit करें, तभी Class के बच्चों का प्रोग्रेशन पूर्ण होगा

| DOB: 18/08/2018<br>Father's Name: UMESH BARIK<br>Mother's Name: MEENA BARIK                                                                                   | No. of Days School attended<br>Schooling Status (2025-26)                                                  | 0<br>Select v                                               | Section:                            |         |    | Correction           |
|----------------------------------------------------------------------------------------------------|----------------------------------------------------------------------------------------------------|-------------------------------------------------------------|-------------------------------------|---------|----|----------------------|
| Student Name: YUVRAJ SINGH<br>PEN: 22741565634<br>State Code:NA<br>Gender:Male<br>DOB: 16/05/2018<br>Father's Name: MANBODH RAM<br>Mother's Name: JASINTA BAI | Progression Status<br>Marks in Percentage (%)<br>No. of Days School attended<br>Schooling Status (2025-26) | Select     v       0     0       0     V       Select     v | Class : Not Selected<br>Section : V | Pending | NA | Update<br>Correction |

## Thank You!